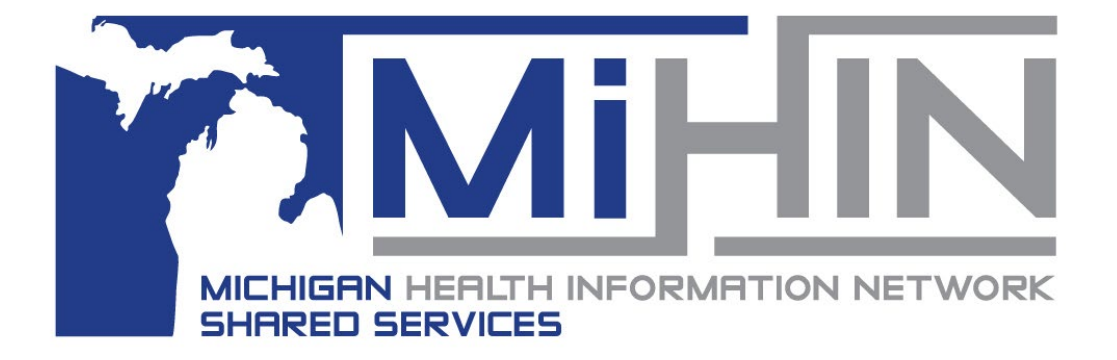

# Manage ACRS User Guide

#### *This user guide will assist new MIGateway users with accessing Manage ACRS.*

Copyright 2021 Michigan Health Information Network Shared Services www.mihin.org

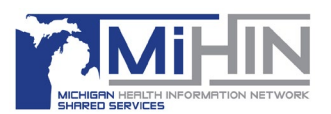

# **Table of Contents**

| What is ACRS?                                                    | 1  |
|------------------------------------------------------------------|----|
| What is Manage ACRS?                                             | 2  |
| Active Care Relationships Filter                                 | 3  |
| Add Remove Active Care Relationships                             | 4  |
| Copy/Edit/Remove Active Care Relationships                       | 6  |
| Using Patient Viewer                                             | 7  |
| Learn More                                                       | 9  |
| Appendix A – Definitions                                         | 10 |
| Appendix B - MIGateway Applications with Cut Off Drop Down View  | 11 |
| Appendix C – Service Communication                               | 12 |
| Appendix D - Moving Away from Support of Internet Explorer (IE): | 12 |

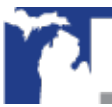

Copyright 2021 | www.mihin.org | http://mihin.org/requesthelp/

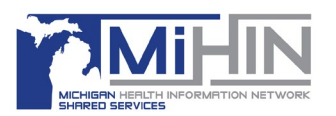

### What is ACRS?

The Active Care Relationship Service<sup>®</sup> (ACRS<sup>®</sup>) assists with declaring relationships between healthcare professionals, healthcare organizations and patients where providers can be "tagged" to receive information about their specific patients. Active care relationships tell the network which providers are associated with a patient (the patient's "care team") and how to route electronic information to those providers to help improve care coordination for the patient.

ACRS provides the ability to link patients with their care team members. A care team is defined as the group of healthcare professionals who can send and receive a patient's health information.

ACRS helps improve the coordination of a patients transitions in care by enabling physicians and care management teams to receive notifications when there are updates in a patient's status.

As illustrated in Figure 1, the patient (a veteran) is connected to a primary care physician, a social worker, a pharmacist, a Veterans Affairs doctor, and her insurance company.

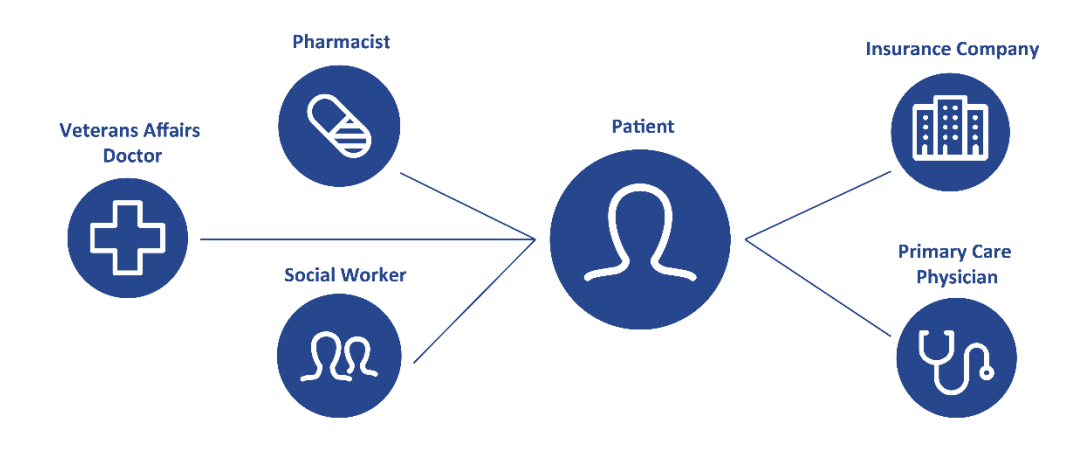

#### Figure 1. A patient and the members of her care team

Improved care coordination using ACRS enables the improvement of post-discharge transitions, prompt follow-up with patients and improved communication among providers to support patients, especially those with multiple or chronic conditions.

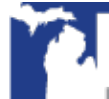

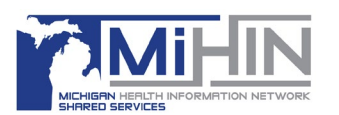

### What is Manage ACRS?

Manage ACRS allows direct access to ACRS populations within Medical Information Gateway (MIGateway). Manage ACRS offers the ability to search patient populations using represented filters. The features included with Manage ACRS allow the following views:

- Hierarchy of active care relationships within a network;
- Access to all active care relationships within personal hierarchy;
- Active care relationships associated with a specific practice;
- Active care relationships with a specific provider, and
- Patient care team.

Manage ACRS can be accessed by navigating to the Care Coordination drop-down menu at the top of MIGateway and clicking "Manage ACRS" (Figure 2).

Note: Michigan Health Information Network Shared Services MIGateway application no longer supports the use of Internet Explorer. For more information and recommended browsers, please see Appendix D.

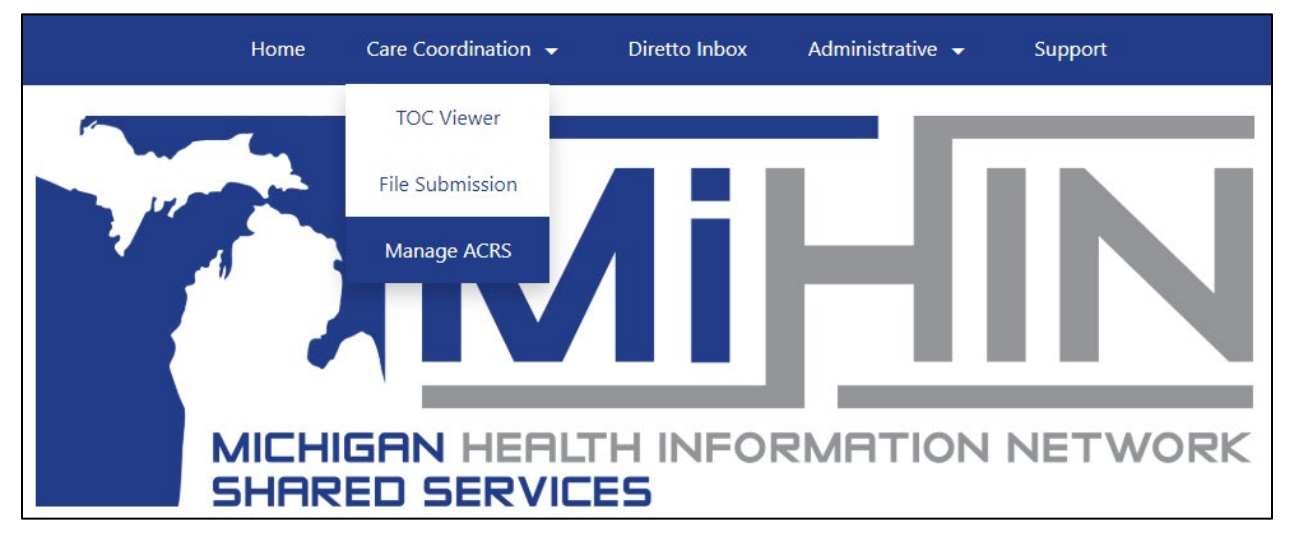

Figure 2. Navigate to Manage ACRS Module

Once "Manage ACRS" is selected from the Care Coordination drop-down, the MIGateway platform will reroute to the Manage ACRS module. At the top of the module is the Active Care Relationships Filter which offers the ability to search ACRS populations (Figure 3). Directly below the filter section is the Active Care Relationship table which displays information on the ACRS population based on the search criteria. The search results will load and ACRS files will be displayed alphabetically by patient name.

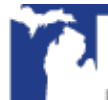

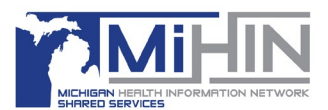

| Vanage Active Care Relationships - Affiliated Health Providers |                                 |                    |                                      |           |                       |         |           |                                             |  |  |
|----------------------------------------------------------------|---------------------------------|--------------------|--------------------------------------|-----------|-----------------------|---------|-----------|---------------------------------------------|--|--|
| Active Care Relation                                           | onships Fil                     | ter                |                                      |           |                       |         |           | Hide                                        |  |  |
| Patient First Name                                             |                                 | Patient Last Nai   | ne                                   | Patient E | irth Date             | Pra     | ctice Nar | ne                                          |  |  |
|                                                                | <b>≜</b> = *                    |                    | = *                                  | MM/D      | D/YYYY                |         |           | T                                           |  |  |
| ACRS File                                                      |                                 | Relationship Sta   | atus                                 | Sort Ord  | er                    | Pro     | vider Na  | me                                          |  |  |
| PROVIDERS                                                      | •                               |                    | Ŧ                                    | Patier    | t Last Name 🔻         |         |           | T                                           |  |  |
|                                                                |                                 |                    |                                      |           |                       | Pag     | e Length  |                                             |  |  |
| Filter Reset + Add New                                         | Relationship                    |                    |                                      |           |                       | ź       | 5 result  | s per page 🔻                                |  |  |
| Showing 1 to 25 of 178 entrie                                  | es                              |                    |                                      |           |                       |         | Previ     | ious 1 2 3 4 5 8 Next                       |  |  |
| Patient Name                                                   | Patient Add                     | ress               | Provider / Practice                  |           | Managing Organ        | izatio  | n         | Actions                                     |  |  |
| CAMPBELL, JESSICA J.<br>(F) 10/07/1980                         | 580 SE SPANISH<br>GRAND RAPIDS, | STREET<br>MI 49503 | CARPENTER, LOIS /<br>DETROIT EVEWEAR |           | AFFILIATED HEALTH PRO | OVIDERS |           | Relationship - Confirmed <b>*</b> Copy Edit |  |  |

Figure 3. Manage ACRS Module

#### Active Care Relationships Filter

There are several Active Care Relationship filters available within Manage ACRS as shown below in Figure 4.

|   | Active Care Relationships Filter    |                     |                       |                       |                                       |  |  |  |
|---|-------------------------------------|---------------------|-----------------------|-----------------------|---------------------------------------|--|--|--|
|   | Patient First Name                  | Patient Last Name   | Patient Birth Date    | Practice Name         |                                       |  |  |  |
| 1 | £ = *                               | = *                 | 2 /M/DD/YYYY          | 3                     | ۲                                     |  |  |  |
|   | ACRS File                           | Relationship Status | Sort Order            | Provider Name         |                                       |  |  |  |
| 4 | СНАРІ                               | 5                   | 6 Patient Last Name 🔹 | 7                     | ۲                                     |  |  |  |
|   |                                     |                     |                       | Page Length           |                                       |  |  |  |
| 8 | Filter Reset + Add New Relationship |                     | l                     | 9 25 results per page | · · · · · · · · · · · · · · · · · · · |  |  |  |

Figure 4. Active Care Relationships Filter

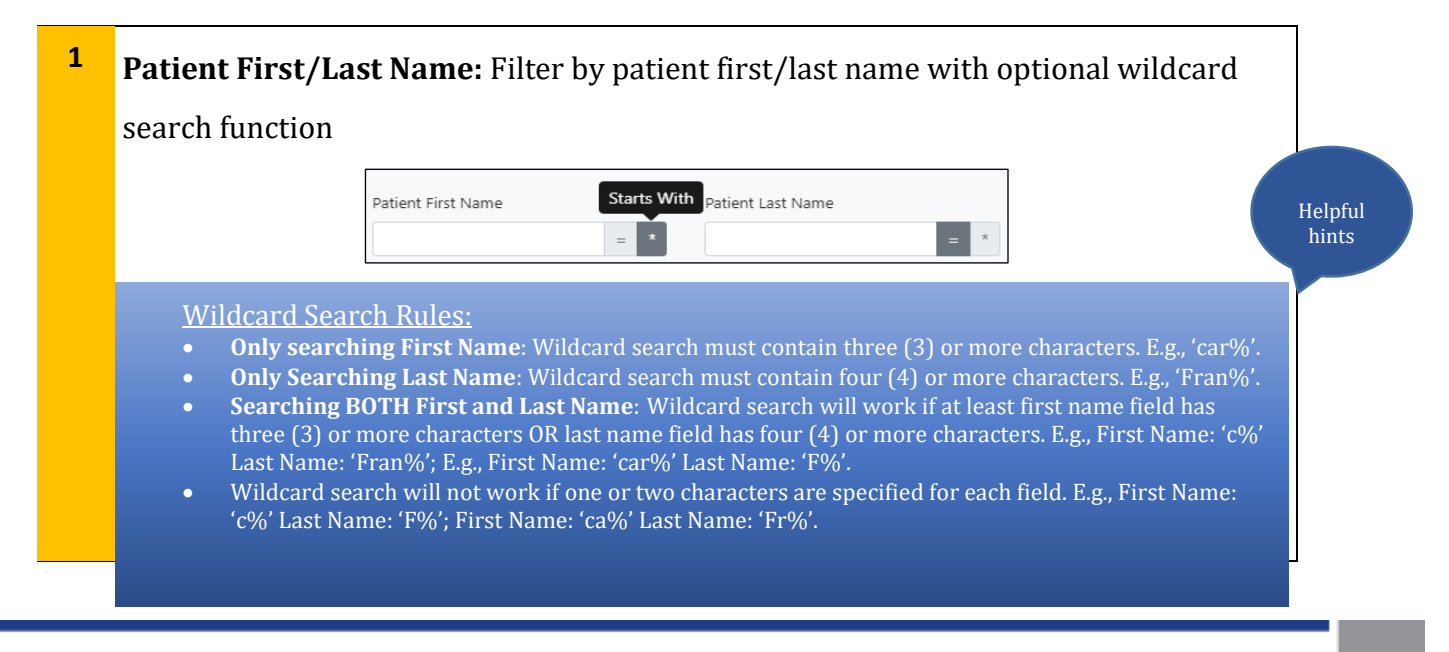

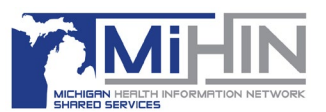

### **MIGateway User Guide**

| 2 | Patient Birth Date: Filter by patient date of birth (MM/DD/YYYY).                                                                                                    |                  |
|---|----------------------------------------------------------------------------------------------------|------------------|
| 3 | Practice Name: Filter by Practice Name within ACRS file.                                                                                                    | Helpful<br>hints |
|   | • Drop down list of all practices from ACRS file are available within Practice Name field.                                                                                                    |                  |
| 4 | ACRS File: Filter by ACRS file (if organization submits multiple ACRS files).                                                                                                    |                  |
| 5 | Relationship Status: Filter by Declared, Confirmed, Requested or Challenged                                                                                                    |                  |
|   | relationship status.                                                                                                    |                  |
| 6 | <b>Sort Order:</b> Sort results based on data elements (Patient Last Name, Provider Last Name, Practice Name).                                                                                                    |                  |
| 7 | Provider Name: Filter by Provider Name within ACRS file.                                                                                                    | Helpful<br>hints |
|   | • Drop down list of all providers from ACRS file are available within Provider Name field.                                                                                                    |                  |
| 8 | Filter/Reset/+Add New Relationship:                                                                                                    |                  |
|   | "Filter" button will refresh page results with applied filter(s).                                                                                                    |                  |
|   | "Reset" button will refresh page results with default Transitions of Care Viewer<br>settings (last three (3)day date range, "Hide Reviewed ADTs" checkbox checked.<br>d New Relationship" button will add new patient relationship to ACRS file. |                  |
| 9 | Page Length: Adjust results shown per page (25, 50, 100 or 200 results).                                                                                                    |                  |

#### Add Remove Active Care Relationships

The Manage ACRS module can be used to add active care relationships by clicking the "+Add New Relationship" button (Figure 5). When selecting the "+Add New Relationship" button, a window will appear allowing the creation of a new active relationship, then enter corresponding information (Figure 6).

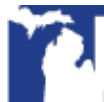

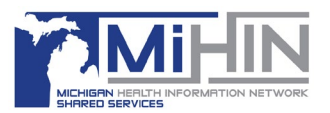

| Manage Active Care Relationships - Affiliated Health Providers |                                                 |                                      |           |                       |              |            |               |      |          |
|----------------------------------------------------------------|-------------------------------------------------|--------------------------------------|-----------|-----------------------|--------------|------------|---------------|------|----------|
| Active Care Relatio                                            | nships Filter                                   |                                      |           |                       |              |            |               |      | Hide     |
| Patient First Name                                             | Patient Last N                                  | lame                                 | Patient B | rth Date              | Practice Nam | e          |               |      |          |
|                                                                | <u>*</u> = *                                    | = *                                  | MM/D      | D/YYYY                |              |            |               |      | ٣        |
| ACRS File                                                      | Relationship                                    | Status                               | Sort Orde | er                    | Provider Nam | ne         |               |      |          |
| PROVIDERS                                                      | •                                               | v                                    | Patien    | t Last Name 🔻         |              |            |               |      | •        |
|                                                                |                                                 |                                      |           |                       | Page Length  |            |               |      |          |
| Filter Reset + Add New                                         | Relationship                                    |                                      |           |                       | 25 results   | per page   |               |      | ٣        |
| Showing 1 to 25 of 178 entrie                                  | s                                               |                                      |           |                       | Previo       | ous 1 2    | 3 4 5         |      | 8 Next   |
| Patient Name                                                   | Patient Address                                 | Provider / Practice                  |           | Managing Organ        | ization      |            |               |      | Actions  |
| CAMPBELL, JESSICA J.<br>(F) 10/07/1980                         | 580 SE SPANISH STREET<br>GRAND RAPIDS, MI 49503 | CARPENTER, LOIS /<br>DETROIT EYEWEAR |           | AFFILIATED HEALTH PRO | OVIDERS      | Relationsh | ip - Confirme | d▼ C | opy Edit |

Figure 5. Add Active Care Relationship

| Add New Relationship |                |         |            |             |           | × |
|----------------------|----------------|---------|------------|-------------|-----------|---|
| First Name*          | Middle Initial |         |            | Last Name   | *         |   |
| First name           | Middle         |         |            | Last nam    | ne        |   |
| Date of Birth*       |                |         | Gender*    |             |           |   |
| MM/DD/YYYY           |                |         |            |             | Ţ         |   |
| Street 1*            |                |         | Street 2   |             |           |   |
| Street 1             |                |         | Street 2   |             |           |   |
| City*                | Sta            | te*     |            |             | Zip Code* |   |
| City                 | S              | tate    |            |             | Zip Code  |   |
| Primary Number*      |                |         | Secondary  | Number      |           |   |
| 000-000-0000         |                |         | 000-000    | -0000       |           |   |
| Unique Patient ID*   |                |         | Last 4 SSN |             |           |   |
|                      |                |         | 0000       |             |           |   |
| ACRS Population*     |                |         | Managing   | Organizatio | on*       |   |
| PROVIDERS            |                | •       |            |             |           |   |
| Practice             |                |         | Provider   |             |           |   |
|                      |                | •       |            |             | •         |   |
| * = required         |                |         |            |             |           |   |
| Submit Close         | ro 6 Add A     | rtivo ( | aro Polo   | itionchi    | n         |   |

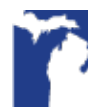

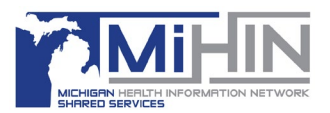

Once all required fields are populated, click "Submit" and the Manage ACRS module will reappear. A green banner will appear at the top of the page revealing a new active relationship has been created (Figure 7). For clarification, searching the newly created active relationship may be helpful as the table is sorted alphabetically and the new relationship may not appear on the first page.

| Manage Active Care Relationships - Affiliated Health Providers |                                  |                        |                   |                   |   |               |   |  |  |  |
|----------------------------------------------------------------|----------------------------------|------------------------|-------------------|-------------------|---|---------------|---|--|--|--|
| Added Active Care Relationship                                 | p has been added succes          | ssfully for Brown, Dar | niel (M) 01/01/20 | 00                |   |               | × |  |  |  |
| Active Care Relation                                           | Active Care Relationships Filter |                        |                   |                   |   |               |   |  |  |  |
| Patient First Name                                             | Patient Last                     | Name                   | P                 | atient Birth Date |   | Practice Name |   |  |  |  |
|                                                                | <b>A</b> = *                     |                        | = *               | MM/DD/YYYY        |   |               | Ŧ |  |  |  |
| ACRS File                                                      | Relationship                     | Status                 | s                 | ort Order         |   | Provider Name |   |  |  |  |
| PROVIDERS                                                      | •                                |                        | •                 | Patient Last Name | • |               | • |  |  |  |
|                                                                |                                  |                        |                   |                   |   | Page Length   |   |  |  |  |
|                                                                |                                  |                        |                   |                   |   |               |   |  |  |  |

Figure 7. Manage ACRS – Successfully Added New Active Relationship

#### *Copy/Edit/Remove Active Care Relationships*

Active care relationship entries can be copied or edited as shown below in Figure 8. The *Copy* function will duplicate patient demographic data from the current entry and allow changes to be saved as a new active care relationship entry. The *Edit* function will allow the ability to update and save the current active care relationship entry.

| Showing 1 to 25 of 1                      | 78 entries                                         |                                      | Previous                       | 5 <b>1</b> 2 3 4 5 8 Next           |
|-------------------------------------------|----------------------------------------------------|--------------------------------------|--------------------------------|-------------------------------------|
| Patient Name                              | Patient Address                                    | Provider / Practice                  | Managing<br>Organization       | Actions                             |
| CAMPBELL,<br>JESSICA J.<br>(F) 10/07/1980 | 580 SE SPANISH STREET<br>GRAND RAPIDS, MI<br>49503 | CARPENTER, LOIS /<br>DETROIT EYEWEAR | AFFILIATED HEALTH<br>PROVIDERS | Relationship - Confirmed  Copy Edit |

Figure 8. Copy/Edit Active Care Relationship

Deleting active care relationships can also be done through the Manage ACRS module by clicking "Remove" as shown below in Figure 9.

| bowing 1 to 25 of 178 entr | ies                    |                     | Previc                      | uus 1 2 3 4 5            | 8 Next    |
|----------------------------|------------------------|---------------------|-----------------------------|--------------------------|-----------|
| Patient Name               | Patient Address        | Provider / Practice | Managing Organization       |                          | Actions   |
| CAMPBELL, JESSICA J.       | 580 SE SPANISH STREET  | CARPENTER, LOIS /   | AFFILIATED HEALTH PROVIDERS | Relationship - Confirmed | Copy Edit |
|                            | GRAND RAPIDS, MI 49503 | DEIROIT EYEWEAR     |                             | Remove                   |           |

Figure 9. Remove Active Care Relationship

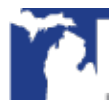

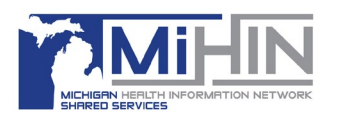

#### **Using Patient Viewer**

Manage ACRS also connects to Patient Viewer which displays additional information about a patient, including their full care team and longitudinal medical record. Social Determinants of Health questionnaire results may be viewable and are dependent on user permissions.

To access Patient Viewer, click on a patient's name on an encounter and then select the desired tab as shown in Figure 10.

| Patient Name                       | Patient Address                          | Care Team Member / Practice                                   | Managing Organization | Actions                            |
|------------------------------------|------------------------------------------|---------------------------------------------------------------|-----------------------|------------------------------------|
| VARGAS, ALICE K.<br>(F) 05/10/1990 | 4520 LINCOLN DRIVE<br>BRIGHTON, MI 48114 | SKOWE, CHARLES /<br>ARBOR GLEN COMMUNITY MENTAL HEALTH CLINIC | PROVIDERS             | Relationship - Declared  Copy Edit |
|                                    |                                          |                                                               |                       |                                    |

Figure 10. Manage ACRS Viewer

Patient Viewer – Care Team

The Care Team tab displays the patient's care team information such as Provider, Practice, Managing Organization, Patient Address and Status for active care relationships declared outside of the organization's ACRS file as displayed in Figure 11.

| VARGAS, ALICE                                                                                                    |                                                                                                    |                                                                                                    |              |                                                                                                    |                                          |                                                               |
|----------------------------------------------------------------------------------------------------|----------------------------------------------------------------------------------------------------|----------------------------------------------------------------------------------------------------|--------------|----------------------------------------------------------------------------------------------------|------------------------------------------|---------------------------------------------------------------|
| Birth A-<br>05/10/1990 4                                                                                                    | ddress Line 1<br>520 LINCOLN DRIVE                                                                                                    | Address Line                                                                                                    | 2            | Primary Phone<br>810-555-5699                                                                                                    |                                          |                                                               |
| Gender Ci<br>F B                                                                                                    | ity<br>RIGHTON                                                                                                    | State<br>MI                                                                                                    | Zip<br>48114 | Secondary Phone<br>810-555-6247                                                                                                    |                                          |                                                               |
| Care Team Patient Summarization                                                                                                    | n                                                                                                    |                                                                                                    |              |                                                                                                    |                                          |                                                               |
| Care Team Member                                                                                                    | Practice                                                                                                    |                                                                                                    |              | Managing Organization                                                                                                    | Patient Address                          | Status                                                        |
| Canelle, Dana<br>NPI: 999999257<br>Type: Care Coordinator<br>Specialities: Not Available<br>Direct Address: dana.s.canelle@direct.test.cor<br>Phone: Not Available | Department of Vetera<br>OID: 1.2.3.4.5.9.99.999<br>Type: Clinic<br>Phone: 734-555-7101<br>M Address: 8450 Historic Dri<br>Ann Arbor, MI 48105 | Department of Veterans Affairs (VA) Pharmacy<br>OID: 1.2.3.4.5.9.99.999.9999.1386<br>Type: Clinic<br>Phone: 734-555-7101<br>Address: 8450 Historic Drive<br>Ann Arbor, MI 48105 |              | Fake Persona 3<br>OID: 1.2.3.4.5.9.99.999.999.1114<br>Type: ACO<br>Phone: 123-456-7880<br>Address: 123 VERY Easy Street<br>Easy, MI | 4520 LINCOLN DRIVE<br>BRIGHTON, MI 48114 | Provider Status<br>Declared<br>Consumer Status<br>Unconfirmed |

Figure 11. Care Team

Patient Viewer – Patient Summarization

The Patient Summarization tab displays the longitudinal record summary of all CCDs received by MiHIN as displayed in Figure 12.

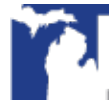

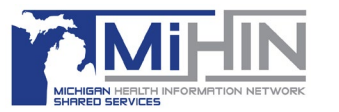

| VARGAS, ALICE                   |                                                                                                    |                   |       |                               |                 |
|---------------------------------|----------------------------------------------------------------------------------------------------|-------------------|-------|-------------------------------|-----------------|
| Birth Addre<br>05/10/1990 4520  | ess Line 1<br>) LINCOLN DRIVE                                                                                                 | Address Line 2    |       | Primary Phone<br>810-555-5699 |                 |
| Gender City                     |                                                                                                    | State             | Zip   | Secondary Phone               |                 |
| F BRIG                          | HTON                                                                                                    | MI                | 48114 | 810-555-6247                  |                 |
|                                 |                                                                                                    |                   |       |                               |                 |
|                                 |                                                                                                    |                   |       |                               |                 |
| Care Team Patient Summarization |                                                                                                    |                   |       |                               |                 |
|                                 |                                                                                                    |                   |       |                               | XML PDF Actions |
|                                 | Patient Summarization                                                                                                    | (C-CDA 2.1 C      | CD)   |                               |                 |
| Patient                         | Elise Paulson                                                                                                    |                   |       |                               |                 |
| Date of birth                   | January 4, 2009                                                                                                    |                   |       |                               |                 |
| Sex                             | Female                                                                                                    |                   |       |                               |                 |
| Race                            | White                                                                                                    |                   |       |                               |                 |
| Ethnicity                       | Not Hispanic or Latino                                                                                                    |                   |       |                               |                 |
| Contact info                    | 640 E Hudson Circle<br>St. Clair Shores, MI 48082, US<br>Tel: (586)555-8579                                                   |                   |       |                               |                 |
| Patient IDs                     | AH7XJKYOFL4BDZNUMNUPOKDYN672T5JREX4DRWIP M<br>1127 2.16.840.1.113883.4.572<br>5e8b2bbb5b7842464a5755d6 2.16.840.1.113883.3.77 | IIHINCKS<br>23.21 |       |                               |                 |

Figure 12. Patient Summarization

Patient Viewer - Social Determinants of Health

If a user has SDOH permissions set on their profile, additional SDOH data may be available for viewing. To view SDOH screening information, select the Social Determinants of Health tab as seen in Figure 13.

| Patient Viewer - Mid-Michigan Health                       |                               |        |                |            |                                                                                                    |                    |                        | Viewer   |
|------------------------------------------------------------|-------------------------------|--------|----------------|------------|----------------------------------------------------------------------------------------------------|--------------------|------------------------|----------|
| Fernandez, Brad                                            |                               |        |                |            |                                                                                                    |                    |                        |          |
| Birth<br>07/19/1954                                        | Address Line 1                |        | Address Line 2 |            | Primary Phone                                                                                                    |                    |                        |          |
| Gender<br>M                                                | City                          |        | State          | Zip        |                                                                                                    | Secondary Phone    |                        |          |
|                                                            |                               |        |                |            |                                                                                                    |                    |                        |          |
| Care Team Patient Summarization                            | Social Determinants of Health |        |                |            |                                                                                                    |                    |                        |          |
| Sending Organization                                       | Assistance Requested          | Urgent | Assista        | nce Needed | No Assistance Needed                                                                                                  | Declined To Answer | Missing/Unable To Code | Not Sent |
| MSU PEDIATRIC PRIMARY CARE CLINIC<br>Date Sent: 12/02/2020 | No                            | No     |                |            | Poor Health<br>Healthcare<br>Food<br>Employment<br>Housing<br>Utilities<br>Family Care<br>Education<br>Transportation |                    |                        |          |

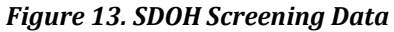

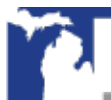

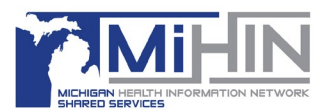

### Learn More

For immediate assistance please contact <u>help@mihin.org</u>.

More information on MIGateway and each of the use cases and services can be found online at: <u>https://mihin.org/</u>.

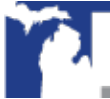

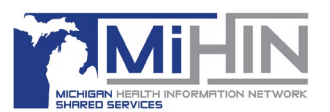

### **Appendix A – Definitions**

- Active Care Relationship Service<sup>®</sup> (ACRS<sup>®</sup>). Identifies healthcare providers and healthcare organizations who have declared a relationship with a patient, for the purpose of receiving electronic updates on a patient's healthcare. ACRS promotes improved coordination during transitions of care by enabling physicians and care management teams to receive notifications when there are updates in a patient's status.
- **Health Directory.** The shared service established by Michigan Health Information Network Shared Services that contains contact and relational/affiliation information on healthcare professionals, facilities/hospitals, and other healthcare organizations as a resource for authorized users to obtain contact information. This information includes electronic addresses, end points, and electronic service information to facilitate the secure exchange of health information.
- **MIGateway.** A collection of services provided by Michigan Health Information Network Shared Services to allow healthcare professionals to access, view and use health information for their patients through the Medical Information Gateway (MIGateway).
- **National Provider Identifier (NPI)** A unique 10-digit identification number issued to healthcare providers by the Centers for Medicare and Medicaid Services (CMS).
- **Protected Health Information (PHI)** Any information involving health status or patient identification information, such as date of birth, address, and or social security information. This can be written, by hand or electronically, or verbally spoken. Any information a person would not know without their affiliation to their medically related career.
- **Social Determinants of Health (SDOH)**. Are the conditions in which people are born, grow, work, live, and age that shape the conditions of daily life and drive 80 percent of health outcomes.
- **Transitions of Care** The movement of a patient from one setting of care (e.g., hospital, ambulatory primary care practice, ambulatory specialty care practice, long-term care, rehabilitation facility) to another, which can include transfers within a healthcare organization.

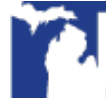

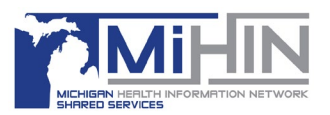

### **Appendix B - MIGateway Applications with Cut Off Drop Down View**

Occurs when user is accessing MIGateway application using Chrome (Version 68+) via Windows. MIGateway application is open on an external monitor and the display scaling setting of the computer's monitors are different values (ex. 100% & 120%).

There is an open bug with Chrome browser regarding drop downs being cut off when display scaling sizes are different and the application loaded is in an Iframe (all MIGateway applications are loaded in Iframes).

• <u>https://bugs.chromium.org/p/chromium/issues/detail?id=877625</u>

#### Steps to troubleshoot:

Set the Scale and Layout setting to the same value for all displays.

- 1. Open display settings by right clicking on the desktop and clicking display settings.
- 2. All displays will appear numbered. For each display, do the following:
  - a. Under Scale and layout, set the drop down to the same value. (ex. 100%).
- 3. Refresh the MIGateway web page and the drop downs should not be cut off.

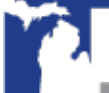

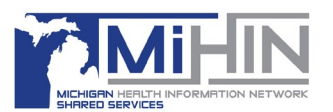

### **Appendix C – Service Communication**

- MIGateway Service Downtime: Michigan Health Information Network Shared Services will provide communication to MIGateway users regarding service downtime.
  - An email notification will be sent to for any downtime occurring during normal business hours (8AM-5PM Eastern Standard Time).
  - A follow-up email will be sent once MIDIGATE services are available.
- MIDIGATE Production Deployment: Email notification will be sent to MIGateway users for all scheduled production deployments prior to Michigan Health Information Network Shared Services (MiHIN) maintenance window.
  - MiHIN reserves the period from Thursday 5:30PM to 10:30PM Eastern Standard Time to perform system maintenance.
  - The email will include the list of feature enhancement updates and the scheduled deployment date.

# Appendix D - Moving Away from Support of Internet Explorer (IE):

As of October 2019, Internet Explorer (IE) will no longer be a supported browser for MIGateway. With the introduction of Edge, and the availability of more modern browsers, (Firefox, Chrome, etc.) more and more organizations are moving away from continuing to support IE integration with their applications.

MIGateway will continue to support current and future versions of <u>Firefox</u>, <u>Chrome</u>, <u>Edge</u>, and <u>Safari</u>.

For questions or concerns, please submit a help desk ticket to <u>help@mihin.org</u>.

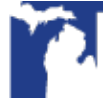